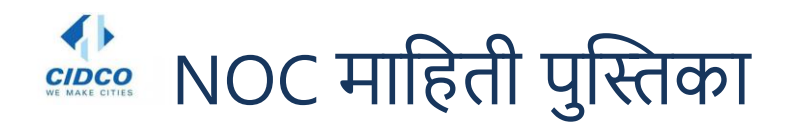

# 1) पोर्टलमध्ये लॉगइन कसे करावे?

- वेबपेजच्या उजव्या कोपऱ्यात असलेल्या "Login" बटनावर क्लिक करा.
- तुमचा १० अंकी अर्ज क्रमांक टाका आणि व्हेरीफिकेशन कोड टाकल्यानंतर व्हेरिफाय बटना वर क्लिक करा.
- आपल्पाला "पासवर्ड " प्रविष्ट केल्पानंतर "Login" बटणा वर क्लिक करणे आवश्यकआहे.
- पासवर्ड हा ८ अक्षरीच असावा

# 2) NOC प्रक्रियेसाठी अर्ज कसा करावा?

- लॉगिन यशस्वी झाल्यानंतर "My Application" वर क्लिक करावे.
- "Apply for NOC " या बटणावर क्लिक करा
- "बँक नाव, शाखांचे नाव इ." सारखे सर्व आवश्यक तपशील भरा आणि स्कॅन केलेले डॉक्युमेंट अपलोड करा
- "Confirm" बटणा वर क्लिक करा

## 3) सुधारित NOC प्रक्रियेसाठी अर्ज कसा करावा?

- आपली पहिली NOC रद्द करा आणि नंतर पोर्टलवर पुन्हा लॉग इन करा.
- यशस्वी लॉगिननंतर "My Application" टॅबवर क्लिक करा.
- "Apply for NOC" बटणावर क्लिक करा.
- नवीन बँकेचे मागणीपत्र ,कर्ज मंजुरीपत्र, जुण्या बँकेचे कर्ज रद्द केल्याचे पत्र इ . सर्व आवश्यक तपशील कागद्पत्रासहीत भरावे.
- "Confirm" बटणावर क्लिक करावे.

# 4) सुधारित NOC साठी किती शुल्क भरावे लागेल ?

• सुधारित NOC करिता मूळ शुल्क ५००० त्या सह अतिरिक्त १८% जीएसटी आकारण्यात येईल.

## 5) सह-अर्जदार प्रक्रियेसाठी अर्ज कसा करावा?

- पोर्टलमध्ये लॉगइन करावे
- "Addition of Co- Applicant" बटणावर क्लिक करा आणि सर्व आवश्यक ती माहिती भरा
- दिलेले आवश्यक ते कागदपत्रे उपलोड करा
- "Save" बटणावर क्लिक करा

## 6) NOC प्राप्त करण्यासाठी किती कालावधी लागतो ?

- प्रथम NOC करिता ७ ते आठ प्रशासकीय दिवसांचा कालावधी लागतो .
- सुधारित NOC करिता / NOC मधील माहिती म्हणजे बँकेचे नाव,शाखा इ. मध्ये बदल करावयाचा असल्यास १२ ते १५ प्रशासकीय दिवसांचा कालावधी लागतो .

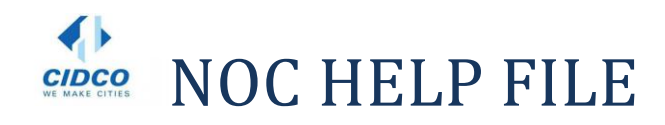

#### How to login in Portal?

Click on "Login" button mention in right corner of the page.
Enter your 10 digit Application Number and Verification Code, then click on "VERIFY" button
You need to enter the "Password" and Click on "Login" button

### How to Apply forNOCProcedure?

After successful login click on "My Application" tab
Click on "Apply for NOC" button
Fill all the necessary details like" Bank Name, Branch Name, etc. and upload the scanned.
Click on "CONFIRM" button

### How to Apply for2<sup>nd</sup>NOCProcedure?

Cancel your 1st NOC & then again login into the portal
After successful login click on "My Application" tab
Click on "Apply for NOC" button
Fill all the necessary details like" Bank Name, Branch Name, etc. and upload the scanned.
Click on "CONFIRM" button

### What are the Charges for NOC?

The charges for 2nd NOC would beRs.5, 000+ GST

### How to Apply forCo-Applicant Procedure?

•Login in the portal •Click on "Addition of Co- Applicant" button & fill all necessary

•Upload the documents •Click on "SAVE" button

#### How much time is Require to receive the NOC?

• Minimum 15-20 days are required depending upon the process & the availability of officers. As the NOC requires various level of approach from Nivara Kendra as well as from Raigad Bhavan.